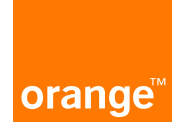

# GUIDE D'INSTALLATION DE LA CLÉ TV D'ORANGE

Description de la marche à suivre pour l'installation et la première utilisation de la clé TV d'Orange. Si vous avez une question ou besoin d'aide, vous pouvez vous adresser à votre boutique Orange habituelle, qui pourra également procéder à cette installation pour vous.

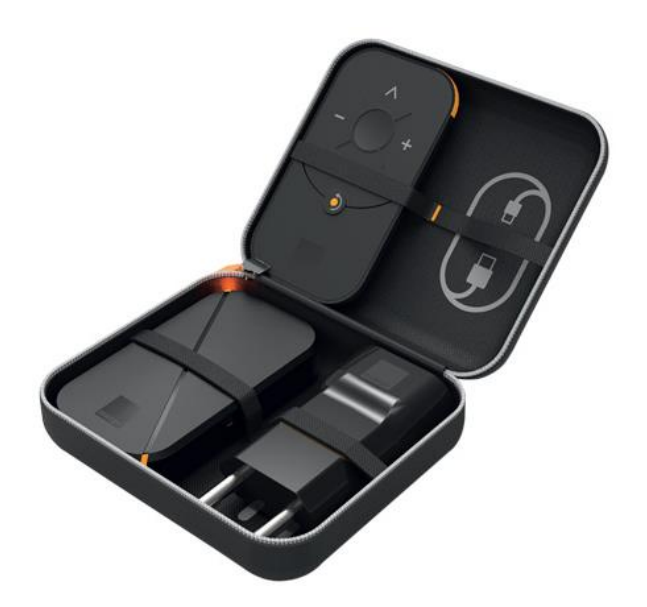

## TABLE DES MATIÈRES

| 1. | Prérequis à l'installation de votre équipement3                                              |    |
|----|----------------------------------------------------------------------------------------------|----|
| 2. | Créer mon compte administrateur Flybox3                                                      |    |
| 3. | Découvrir les fonctionnalités du compte administrateur6                                      |    |
| 4. | Accéder à l'interface administrateur directement depuis l'écran d'accueil de votre téléphone | 7  |
| 5. | Regarder la TV d'Orange depuis votre téléphone8                                              |    |
| 6. | Regarder la TV d'Orange sur votre téléviseur en appairant votre clé TV à votre Flybox        | 11 |

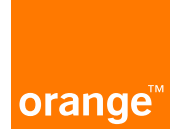

## 1. PRÉREQUIS À L'INSTALLATION DE VOTRE ÉQUIPEMENT

Avant de procéder à l'installation de votre clé TV d'Orange, assurez-vous de disposer des équipements suivants :

- la Flybox allumée et placée près d'une fenêtre ou d'une ouverture,
- votre téléphone portable avec l'application Ma TV d'Orange préalablement téléchargée ET connecté en Wi-Fi sur la Flybox (en flashant le QR code placé sous la Flybox),
- la clé TV et sa télécommande,
- votre téléviseur allumé.

Assurez vous également que la souscription à l'option TV a été effectuée depuis au moins 48h ouvrées.

### 2. CRÉER MON COMPTE ADMINISTRATEUR FLYBOX

#### En tant que client Flybox Orange, je :

1 flashe le QR code sous la Flybox avec mon téléphone

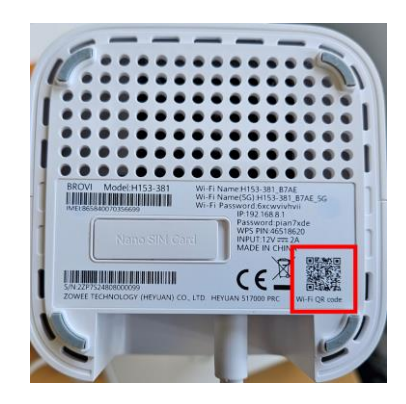

2 choisis le réseau Flybox

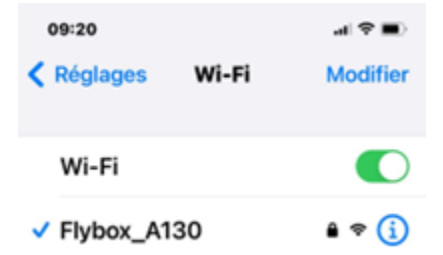

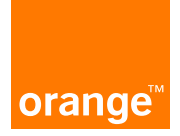

ouvre un navigateur sur mon téléphone et saisis le n : 192.168.1.1
 L'interface de gestion de la Flybox s'ouvre alors.

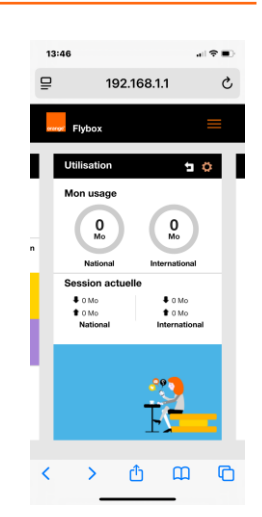

4 sélectionne la langue « Français »

5 ouvre la page de connexion

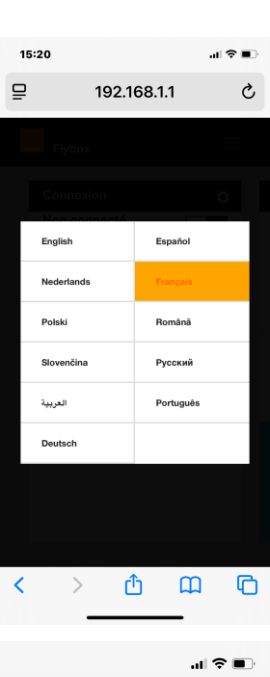

| 15:22  | 2                                                                 | '¶ & ∎ |
|--------|-------------------------------------------------------------------|--------|
| ₽      | 192.168.1.1                                                       | S      |
| arang. | Connexion                                                         |        |
|        | Fonctionnalité disponible<br>uniquement pour<br>l'administrateur. |        |
|        | Se connecter                                                      |        |
| n      | admin                                                             |        |
|        | Mot de passe. Pour le mot de passe                                |        |
|        | administrateur par défaut, se référer                             |        |
|        | à l'étiquette sur le produit.                                     |        |
|        | Ŕ                                                                 |        |
|        | ок                                                                |        |

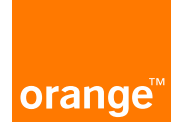

6 recopie le mot de passe situé sous la Flybox

7 Lors de la première connexion, une fenêtre apparaît pour changer le mot de passe (optionnel). Je crée alors un nouveau mot de passe de mon choix.

8 J'accepte la déclaration de vie privée, l'accord utilisateur, et la charte de confidentialité et je clique sur FIN.

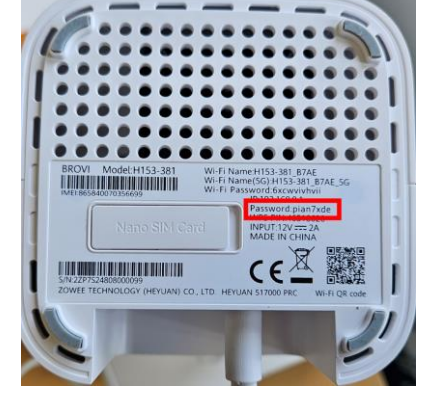

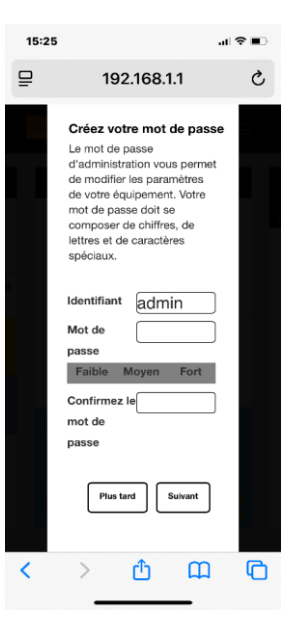

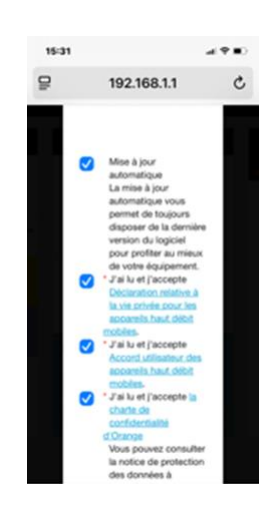

Félicitations ! Votre compte administrateur Flybox est maintenant opérationnel. Continuez le pas à pas pour découvrir les fonctionnalités de votre compte.

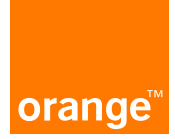

## 3. DÉCOUVRIR LES FONCTIONNALITÉS DU COMPTE ADMINISTRATEUR

En tant qu'administrateur de la Flybox Orange, je...

1 peux vérifier la connexion, l'utilisation, directement sur mon téléphone

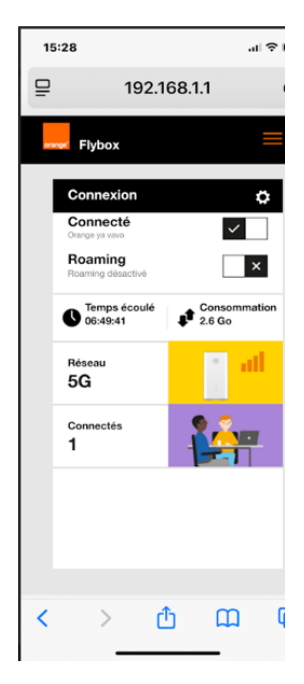

2 peux consulter les messages envoyés par Orange, notamment pour me relancer en cas de retard de paiement de ma facture.

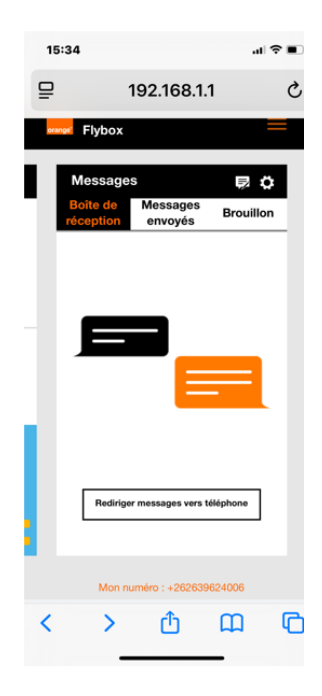

Félicitations ! Vous pouvez désormais profiter de toutes les fonctionnalités liées à votre compte administrateur. Pour une utilisation encore plus facile, poursuivez le pas à pas pour accéder à votre compte administrateur Flybox directement depuis l'écran d'accueil de votre téléphone.

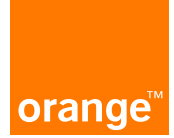

## 4. ACCÉDER À L'INTERFACE ADMINISTRATEUR DIRECTEMENT DEPUIS L'ÉCRAN D'ACCUEIL DE VOTRE TÉLÉPHONE

En tant qu'administrateur de ma Flybox d'Orange, j' :

1 appuie sur le bouton « partager » et sélectionne « Sur l'écran d'accueil »

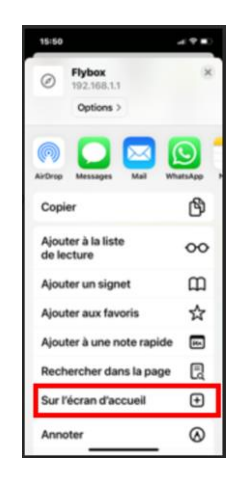

2 vérifie que l'icône Flybox apparait bien sur l'écran de mon téléphone.

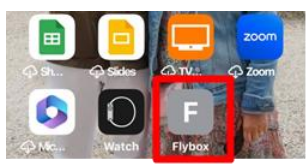

Félicitations ! Vous êtes maintenant prêt à profiter pleinement de votre Flybox. Si vous possédez une clé TV, poursuivez le pas à pas pour l'activer.

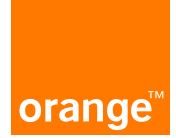

## 5. REGARDER LA TV D'ORANGE DEPUIS VOTRE TÉLÉPHONE

En tant que client de la Clé TV d'Orange, j' :

- 1
- ouvre l'interface administrateur Flybox
- copie le n°MSISDN de la SIM Flybox

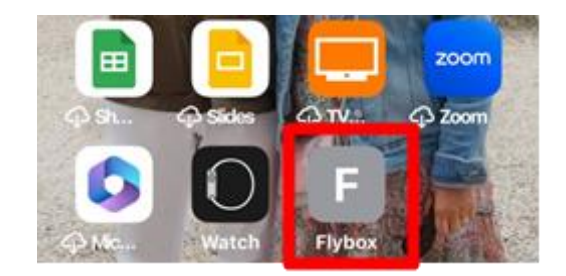

2 ouvre l'application Ma TV d'Orange depuis l'écran d'accueil de TV d'Orange • **Direct & Replay** mon téléphone. P Û 4,5 12+ №37 \*\*\*\*\* ans Photo et vidéo Nouveautés > on 10.5.0 ll y a 3 sem. Masquage temporaire du moteur de recherche. Mise à jour du badge de confiance. Suppression de la section Pass Vidéo. plu plus 3 colle le n°MSISDN de la SIM Flybox dans le champ \_ Indiquez votre compte Orange « Adresse mail ou n° de mobile » Adresse mail ou n° de mobile clique sur « Continuer » Continue Première identification chez Orange ? > Réinitialiser 4 clique sur « Recevoir le code par SMS » Modifier votre mot de passe 1 Vérification 2 4 Pour vérifier que ce compte vous appartient Nous vous proposons de vous envoyer par SMS un code de réinitialisation au Vous pourrez ensuite créer votre mot de passe de façon sécurisée. r SMS

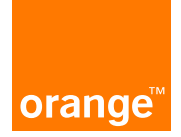

5 ouvre à nouveau l'interface administrateur Flybox

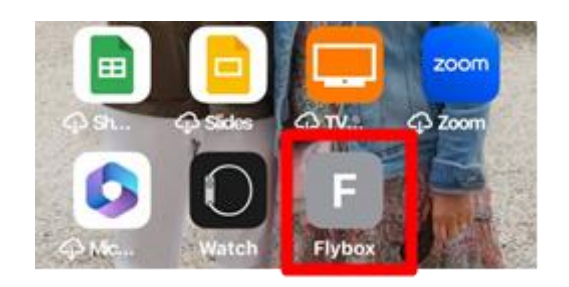

6 clique sur « Maintenant »

ouvre la boîte de réception

7

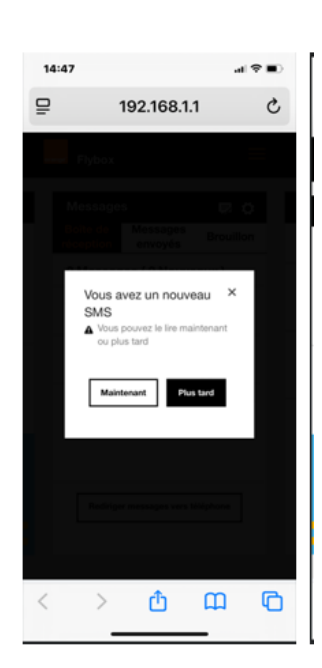

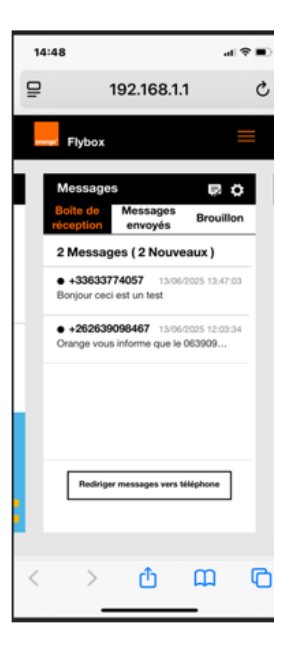

8 copie le code reçu par SMS dans l'application Ma TV d'Orange

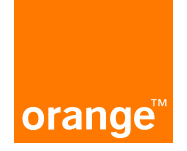

9 crée un mot de passe avec au moins 8 caractères, incluant une minuscule.

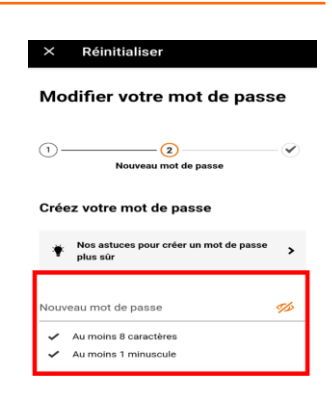

Félicitations, votre compte TV d'Orange est maintenant activé, vous pouvez regarder la TV d'Orange sur votre mobile. Si vous souhaitez profiter de la TV d'Orange sur votre téléviseur, poursuivez ce pas à pas et installez votre clé TV.

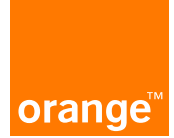

# 6. REGARDER LA TV D'ORANGE SUR VOTRE TÉLÉVISEUR EN APPAIRANT VOTRE CLÉ TV À VOTRE FLYBOX

En tant que client clé TV d'Orange, je...

1 prends la clé TV et insère le câble HDMI dans mon téléviseur

- 2 branche l'alimentation de la clé TV sur secteur
- allume mon téléviseur et sélectionne la source
  « HDMI » qui correspond à la prise HDMI de la clé TV
- 4 prends la télécommande de la clé TV et appuie simultanément sur les touches haut et bas afin d'appairer la télécommande et la clé TV

5 sélectionne à l'aide de la télécommande : « *Utiliser le protocole WPS (pas de saisie de clé de sécurité*) »

|       | CR7, CM, TV                                                                                  |
|-------|----------------------------------------------------------------------------------------------|
|       | P.                                                                                           |
|       |                                                                                              |
| Co    | onnexion wifi                                                                                |
| Votre | e Clé TV n'est pas encore connectée à Internet. Pour la connecter, vous avez trois options : |
| ((:-  | Utiliser le protocole WPS (pas de saisie de clé de sécurité)                                 |
|       | Saisir les informations sur votre téléviseur                                                 |

HDMI 1

HDMI 2 HDMI 3

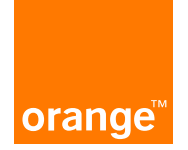

6 appuie sur le bouton d'appairage situé à l'arrière de ma Flybox

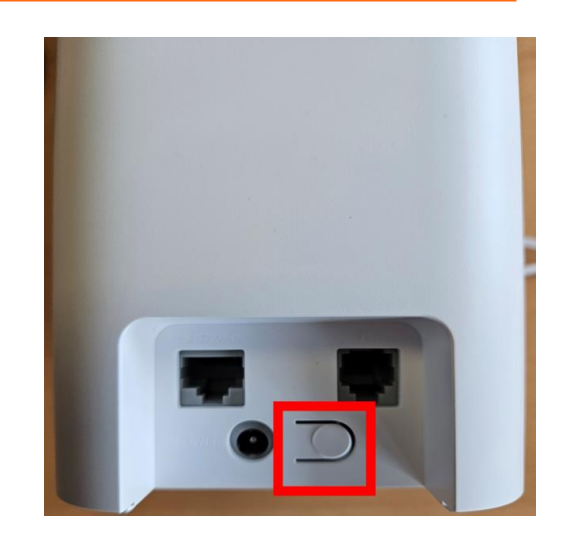

7 flashe le QR code qui s'affiche à l'écran avec mon téléphone portable

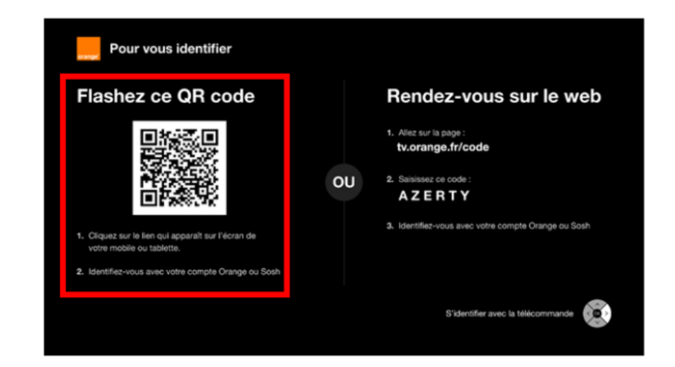

8 vérifie que le code qui s'affiche sur mon téléphone est identique à celui sur la partie droite de l'écran du téléviseur

puis je clique sur « Continuer »

- 9 saisis :
  - le n° MSISDN de ma Flybox ( 0639.....)
  - le mot de passe créé à <u>l'étape 6 du</u> chapitre précédent, lors de la création de mon compte client TV

Félicitations ! Vous pouvez maintenant profiter de la TV d'Orange sur votre mobile et sur votre téléviseur !